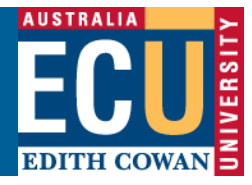

# Academic Performance Development Report

To access your individual performance development report:

1. Login to 'Analytics Portal' through the Staff Portal, then 'Cognos Analytics' from the menu bar:

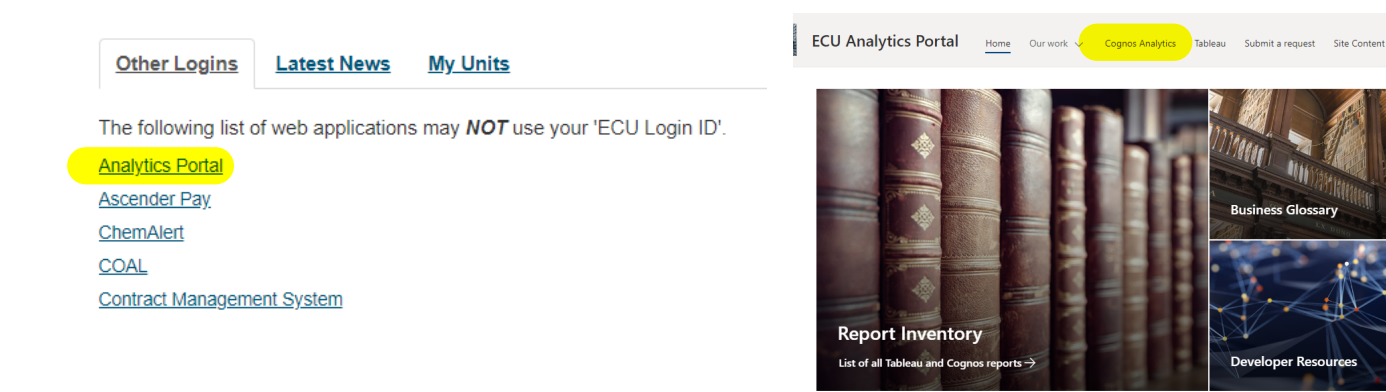

2. Select 'ECU Reports' and 'Academic Performance'

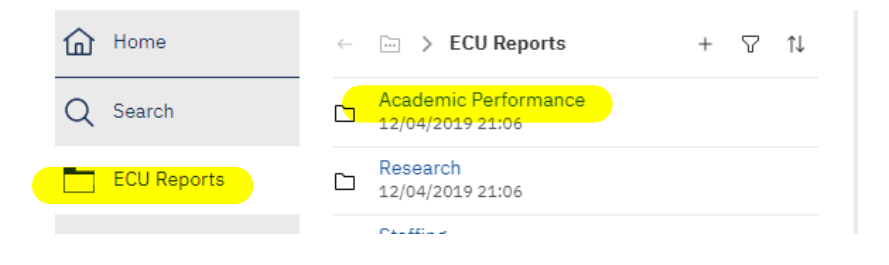

3. Select 'Performance Development'

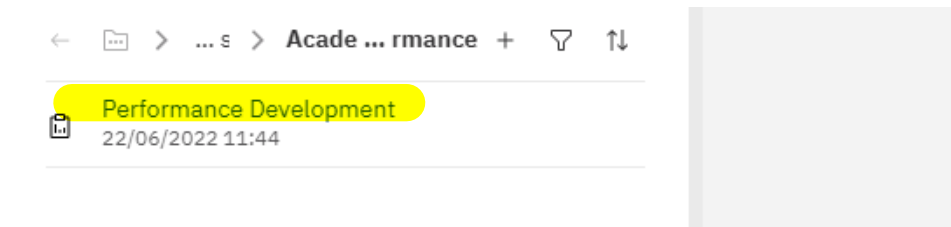

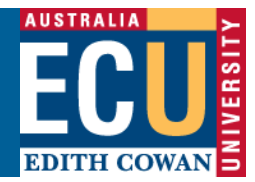

### 4. Information for your **Teaching and Learning** and **Research** profile will be displayed:

|                     |                       |              | TE                   | ACHING             | AND          | LEA            | RNING          |             |                |                |              |       |
|---------------------|-----------------------|--------------|----------------------|--------------------|--------------|----------------|----------------|-------------|----------------|----------------|--------------|-------|
| COURSE COORDINATION |                       |              |                      |                    |              |                |                |             |                |                |              |       |
|                     |                       | 2014         |                      |                    | 2015         |                |                | 2016        |                |                | 2017         |       |
|                     | EFTSL No of Students  |              | EFTSL No of Students |                    | EFTSL        | No of Students |                | EFTSL       | No of Students |                |              |       |
| Courses             | -                     |              |                      | -                  |              |                | 9.500          | 10          |                | 2.250          | 3            |       |
|                     |                       |              |                      |                    |              |                |                |             |                |                |              |       |
| UNIT COORDINATION   |                       |              |                      |                    |              |                |                |             |                |                |              |       |
|                     | EFTSL                 | No of Studer | nts                  | EFTSL              | No of Studer | nts            | EFTSL          | No of Stude | nts            | EFTSL          | No of Studer | nts   |
| Units               | 9.375                 | 50           |                      | 11.375             | 60           |                | 11.375 49      |             |                | 14.250         | 72           |       |
|                     |                       |              |                      |                    |              |                |                |             |                |                |              |       |
| STUDENT PROGRESS    |                       |              |                      |                    |              |                |                |             |                |                |              |       |
|                     | Rate % No of Students |              | Rate %               | e % No of Students |              | Rate %         | No of Students |             | Rate %         | No of Students |              |       |
| Progress Rate       | 97 50                 |              |                      | 98                 | 60           |                | 99             | 49          |                | 94             | 71           |       |
| UTEI SURVEY         |                       |              |                      |                    |              |                |                |             |                |                |              |       |
|                     | Respondents           | Responses    | Score                | Respondents        | Responses    | Score          | Respondents    | Responses   | Score          | Respondents    | Responses    | Score |
| Lecturers           | 1                     | 1            | 50.0                 | 12                 | 13           | 80.8           | 14             | 19          | 84.2           | 29             | 42           | 82.1  |
| Tutors              | 17                    | 22           | 77.3                 | 14                 | 14           | 85.7           | 14             | 18          | 88.9           | 9              | 14           | 71.4  |
|                     |                       |              |                      |                    |              |                |                |             |                |                |              | _     |
| RESEARCH            |                       |              |                      |                    |              |                |                |             |                |                |              |       |
| RESEARCH INCOME     |                       |              |                      |                    |              |                |                |             |                |                |              |       |
|                     | 2014                  |              |                      | 2015               |              | 2016           |                | 2017        |                |                |              |       |
| [                   | Amount                | No of Proje  | cts                  | Amount             | No of Proje  | ects           | Amount         | No of Proje | ects           | Amount         | No of Proje  | ects  |
| Category 1          | -                     | -            |                      | -                  | -            |                | -              | -           |                | -              | -            |       |
| Catagony 2          | \$201.150             | 4            |                      | £120.00E           | 2            |                | ecc 000        | 4           |                | 857.024        | 4            |       |

#### 

Category 3 Category 4

| RESEARCH OUTPUTS |         |         |         |         |  |  |  |  |
|------------------|---------|---------|---------|---------|--|--|--|--|
|                  | Outputs | Outputs | Outputs | Outputs |  |  |  |  |
| Books            | -       | -       | -       | -       |  |  |  |  |
| Book Chapters    | -       | -       | -       | -       |  |  |  |  |
| Journal Articles | 2       | 9       | -       | 11      |  |  |  |  |
| Non-Traditional  | 1       | -       | -       | -       |  |  |  |  |
| Creative Works   | -       | -       | -       | -       |  |  |  |  |

2

\$360,000

\$25,000

\$150,000

### HDR COMPLETIONS

| HDR COMPLETIONS    |          |          |          |          |  |  |  |  |
|--------------------|----------|----------|----------|----------|--|--|--|--|
|                    | Students | Students | Students | Students |  |  |  |  |
| Completions        | 2        | 1        | -        | 2        |  |  |  |  |
| Timely Completions | 1        | 1        | -        | 2        |  |  |  |  |

| HDR SUPERVISORY LOAD |      |      |      |      |  |  |  |  |
|----------------------|------|------|------|------|--|--|--|--|
|                      | Load | Load | Load | Load |  |  |  |  |
| No of Students       | 8    | 11   | 11   | 13   |  |  |  |  |
| Pro-Rata EFTSL       | 2.3  | 3.4  | 2.5  | 2.3  |  |  |  |  |

You can also drill down to more detail regarding specific areas of the report by clicking on the blue underlined text.

| COURSE COORDINATION |       |                |       |                |        |                |         |                |  |
|---------------------|-------|----------------|-------|----------------|--------|----------------|---------|----------------|--|
|                     | 2014  |                | 2015  |                | 2016   |                | 2017    |                |  |
|                     | EFTSL | No of Students | EFTSL | No of Students | EFTSL  | No of Students | EFTSL   | No of Students |  |
| Courses             | -     | -              | -     | -              | 41.750 | 117            | 144.125 | 244            |  |
|                     |       |                |       |                |        |                |         | -              |  |

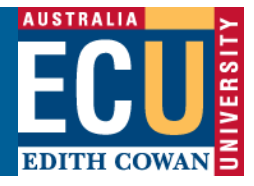

## Further support:

Callista: http://intranet.ecu.edu.au/web-apps/staff/callista/support

Research Activity System: http://intranet.ecu.edu.au/web-apps/staff/research-activity-system/support

Unit and Teaching Evaluation Instrument: <u>http://intranet.ecu.edu.au/staff/centres/strategic-and-governance-services/our-services/strategy-and-performance/surveys-services/unit-and-teaching-evaluation-instrument-utei</u>

HR Account Manager: http://intranet.ecu.edu.au/staff/centres/human-resources-service/contact